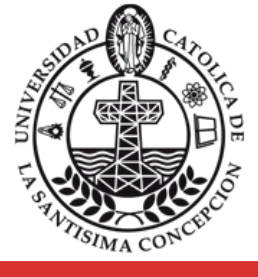

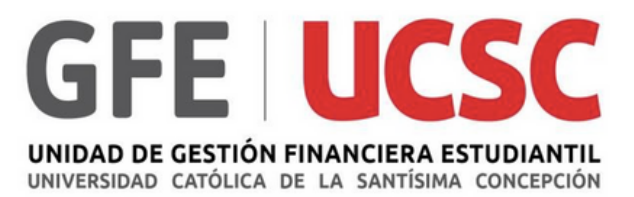

## PAGO ONLINE CRÉDITO COMPLEMENTARIO INSTITUCIONAL

## UNIDAD DE GESTIÓN FINANCIERA ESTUDIANTIL (GFE)

webpay.cL

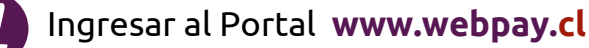

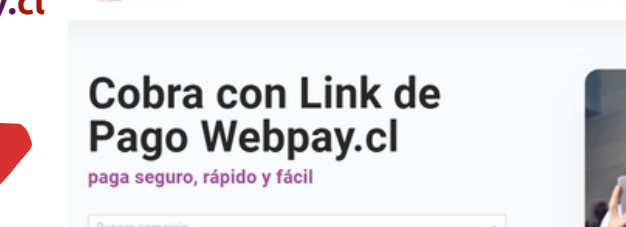

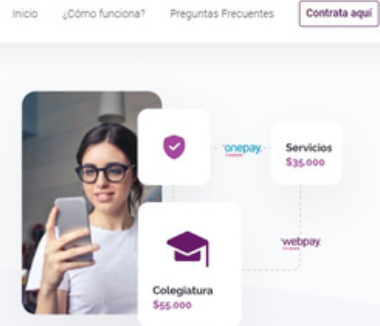

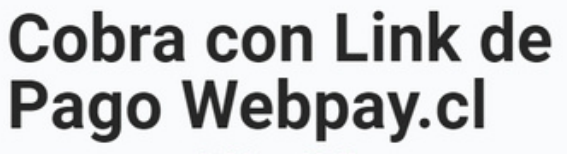

paga seguro, rápido y fácil

Buscar comercio

UNIVERSIDAD CATOLICA DE LA SANTISIMA CONCEPCION

UNIVERSIDAD CATOLICA DE TEMUCO

En el apartado "Buscar Comercio", digitar "UNIVERSIDAD CATÓLICA DE LA SANTÍSIMA CONCEPCIÓN"

Seleccionar "UNIVERSIDAD CATÓLICA DE LA SANTÍSIMA CONCEPCIÓN"

 En las opciones a pagar, seleccionar

 "Crédito complementario institucional"

 y luego pinche el botón continuar.

 Vebpayc.

 Crédito complementario institucional

 Crédito complementario institucional

 Vebpayc.

 Crédito complementario institucional

 Vebpayc.

 Abonos pagares negociación

Abonos pagares negociación

| orreo "      | Monto *       |
|--------------|---------------|
|              |               |
| lut Alumno * | Nombre Alumno |
|              |               |
| lotivo Pago  | Observaciones |
|              |               |
|              |               |

Ingrese sus datos personales solicitados por el portal.

El monto debe ser en pesos, realizar cálculo antes de proceder al pago, utilizando la UTM del mes en curso hasta el penúltimo día hábil del mes, pagos posteriores debe ser calculada con la UTM del mes siguiente.

Una vez haya ingresado los datos personales, oprima el botón **"Pagar"** y el portal lo direccionará a la página de su Banco para que concrete su pago.

## En caso de tener algún problema con la suscripción, debe comunicarse a través de:

Mensajería, ingresando al Portal del Estudiante, en servicio/ consulta reclamos sugerencias/ GFE -...

Por la plataforma Zoom de lunes a viernes en horario de 9:30 a 13:00/ puede acceder al link, que se encuentra ubicado en: Portal del Estudiante/Mis Cuentas/Enlaces.